# BLUPF90

BeefPack Version 2.5, 2006

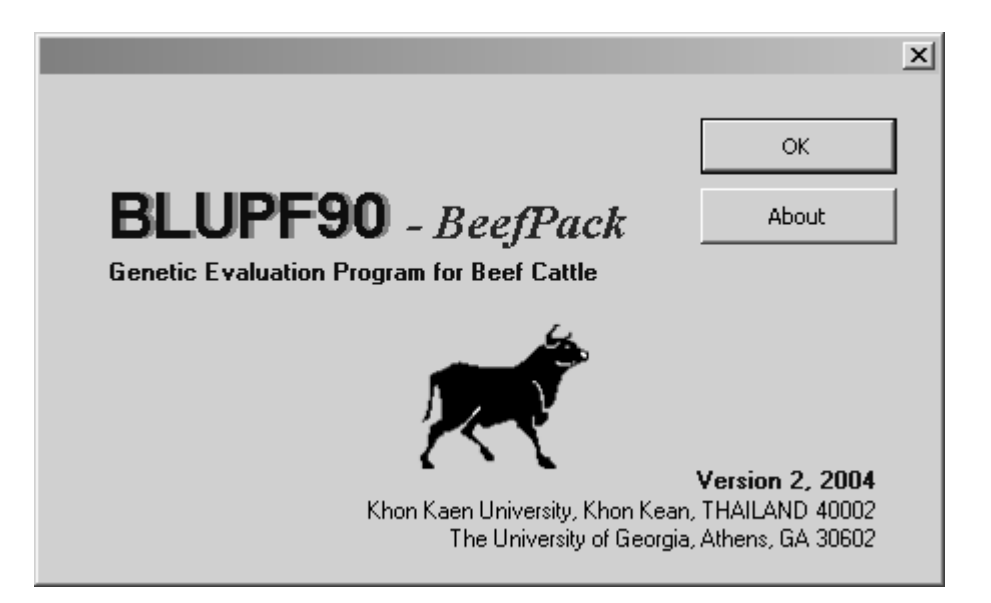

# Monchai Duangjinda

Department of Animal Science Khon Kaen University, Khon Kaen, Thailand 40002

# **Ignacy Misztal**

Department of Animal and Dairy Science The University of Georgia, Athens, GA30602

# Shogo Tsuruta

Department of Animal and Dairy Science The University of Georgia, Athens, GA30602

# © 2006

Department of Animal Science Khon Kaen University & Department of Animal and Dairy Science The University of Georgia

# Contents

| 1.  | Introdu    | ction                                        | 4  |
|-----|------------|----------------------------------------------|----|
|     | Α.         | Background                                   |    |
|     | В.         | Specification                                |    |
|     | С.         | Conditions of use                            |    |
|     | <i>D</i> . | Program download                             |    |
|     | Ε.         | Online registration                          |    |
| 2.  | Installa   | tion                                         | 6  |
|     | Α.         | Installation                                 |    |
|     | В.         | How to start                                 |    |
| 3.  | Genetic    | e Evaluation At A Glance                     | 8  |
|     | Α.         | General view                                 |    |
|     | В.         | Report view                                  |    |
|     | С.         | Advanced options                             |    |
| 4.  | Model      | Descriptions                                 | 11 |
|     | Α.         | Basic animal model                           |    |
|     | В.         | Animal with PE model                         |    |
|     | С.         | Maternal Model                               |    |
|     | <i>D</i> . | Multi-trait model                            |    |
| 5.  | How Pr     | rogram Functions?                            | 14 |
|     | Α.         | Program and file components                  |    |
|     | В.         | The way program work                         |    |
|     | С.         | Solutions at convergence                     |    |
| 6.  | Genetic    | Evaluation by Examples                       | 16 |
|     | Α.         | Setup directory and preferences              |    |
|     | В.         | Data and pedigree files                      |    |
|     | С.         | Single trait analysis example                |    |
|     | <i>D</i> . | Maternal with PE model example               |    |
|     | Ε.         | Multi-trait analysis example                 |    |
| 7.  | Rapid A    | Analysis from Previous Parameters            | 20 |
|     | Α.         | Re-analysis by old parameters                |    |
|     | В.         | Creating BLUP report from previous solutions |    |
| 8.  | Parame     | ter file example                             | 21 |
|     | Α.         | Repeatability model                          |    |
|     | В.         | Multi-trait model                            |    |
|     | С.         | Random regression test-day model             |    |
| 9.  | Trouble    | e shooting                                   | 24 |
| 10. | Who's      | who?                                         | 25 |

### A. Background

"BLUPF90" and related programs were developed in the lab of Ignacy Misztal with the purpose of providing comprehensive computing capabilities to problems related to mixed models in animal breeding. See <u>http://nce.ads.uga.edu/~ignacy</u> for details and documentation. These programs are mostly written in Fortran 90 and have a line-mode interface. "BeefPack" is a set of programs branched from "PCPack" with graphical user interface for simply used in Windows. BeefPack was developed with specific purpose for beef genetic evaluation, therefore parts of programs in the BLUPF90 family are available, which are:

| BLUPF90   | : BLUP estimation using PCG.                                      |
|-----------|-------------------------------------------------------------------|
| REMLF90   | : Variance estimation using REML by EM algorithm.                 |
| AIREMLF90 | : Variance estimation using REML by AI Algorithm.                 |
| RENUMMAT  | : Renumber program for creating data file and additive pedigree   |
| ACCF90    | · Approximate accuracy for BLUP solutions for direct and maternal |
|           | models                                                            |

All programs were compiled separately under Microsoft Windows using Visual Fortran version 5.1. Users can run all programs separately using MS-DOS prompt or from the menu in BeefPack. It allows users to create all parameter files and creating BLUP reports with a point-and-click interface written in Visual BASIC application for MS-EXCEL.

## **B.** Overall Features

BeefPack performs under EXCEL. It manages genetic evaluation using wizard interface which allows you to create BLUP report within 5 steps. Only original data and pedigree are requires. It will automatically renumber the animals and count the number of effects in the model. After variance estimation or BLUP analysis were performed, it will create BV report with the original animal ID. Users can keep data files and program files separately, however specified directories are required before the analysis. BV with accuracy and genetic trend report for direct genetics up to 4 traits and for maternal genetics up to 2 traits are available.

## **B.** Specification

BLUPF90-*BeefPack 2* requires windows 95/98/ME/XP/2000 environment to install and Excel 98/2000/XP/2002/2003 for running applications. It also requires at least 32 MB for memory and 5 MB of disk space for storing programs.

For BLUP and variance estimation, BLUPF90 and REMLF90 support general single and multiple trait models, i.e. sire-maternal grandsire, animal model, maternal model, repeatability model, and dominance model, with missing values and different models for each trait. Random regression models are also supported. AIREMLF90 may not support some models and some particular structure of data. ACCF90 is an approximation that works with repeatability and maternal models.

With BeefPack wizard interface, however, the single trait will support only simple animal, animal with PE model and direct-maternal with PE model. Multiple traits will support up to 4 traits for direct genetics and up to 2 traits with maternal genetics. Variance estimation and BV report with accuracy are available for both single and multiple traits.

#### C. Conditions of Use

BLUPF90-*BeefPack* is distributed *free of charge* for academic and scientific use under the conditions that it remains copyright. The use of any applications and compiled programs from BeefPack needs to be credited in any publications. For commercial or grant project, personal communication for further agreements is required with any of the authors. There is no guarantee for its correctness and there is no-service for user purpose. However, specific questions, criticism and bug reports are invited. Please email to monchai@kku.ac.th

#### D. Program Download

BLUPF90-*BeefPack* has been made available on the CD. However, the updated version is available at BLUPF90 homepage, <u>http://agserver.kku.ac.th/monchai/BlupF90</u>. The complete package provides program files, manuals and examples.

#### E. Online Registration

Online registration is requested for further breeding and genetic group connection and update version information. The registration page for BLUPF90-*BeefPack* is also available at BLUPF90 homepage, <u>http://agserver.kku.ac.th/monchai/BlupF90</u>.

# A. Installation

BLUPF90-BeefPack is stored in one installation file named "BeefPack.Exe." To install the programs, do the following steps:

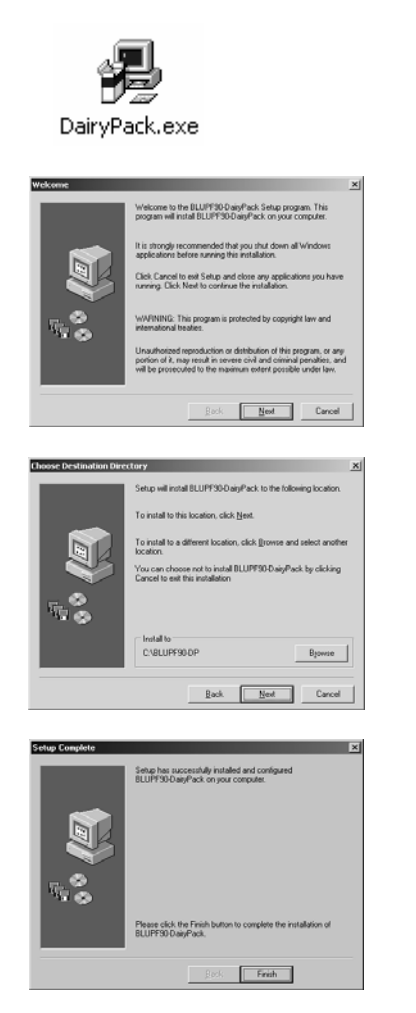

- 1. Run **BeefPack.EXE**.
- 2. Setup Wizards will tell you through the installation steps.
- 3. BeefPack will install all F90 programs to the default directory "C:\BLUPF90-BP". To modify the directory name, click **BROWSE** button.
- 4. Click **FINISH** button to complete the installation.

#### B. How to Start

## **DOS** environment

Each program can be run directly from directory \BLUPF90. The following are executable programs that can be called at DOS prompt. For example, to run BLUPF90 program, type the following at the command prompt:

#### C:\BLUPF90-BP\**BLUPF90**

The programs that can be called from the dos prompt are:BLUPF90: BLUP estimation using PCG.REMLF90: Variance estimation using REML by EM algorithm.AIREMLF90: Variance estimation using REML by AI Algorithm.RENUMMAT: Renumber program for creating data file and additive pedigree with animal ID in order number.ACCF90: Approximate accuracy for BLUP solutions for direct and maternal models

? ×

More Inf

#### Note:

All programs require specific parameter files, which need to be created before calling the programs. For parameter file examples, see section 6.

#### Windows environment

- At the windows task bar, click on Start Menu > Programs > BLUPF90 > BeefPack
- 2. Click BlupF90 BeefPack icon.

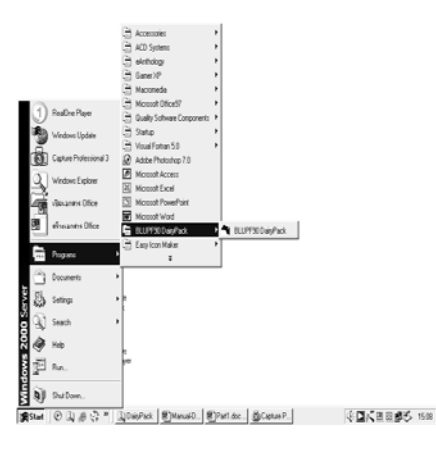

Microsoft Excel

C:\BLUPF90-DP\DairyPack.xls contains macros

 Excel program will and BeefPack will ask for macro enables. Click Enable Macros button.
 (Note: BLUPF90-BeefPack cannot execute without macros for Visual Basic Applications. If there is a problem, enable macros by clicking menu Tools > Macro > Security in Excel. Then, set

security level to Medium)

4. Click **OK** button at splash dialog to start the program.

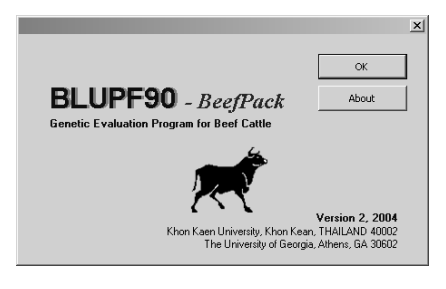

Enable M

5. The main menu should look as below:

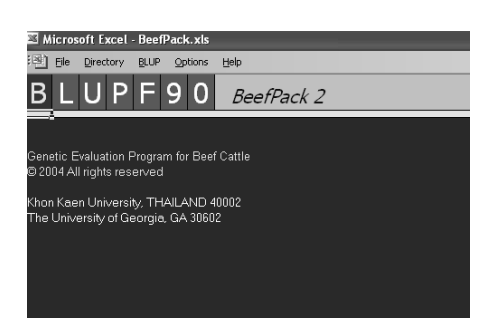

# **III. Genetic Evaluation At A Glance**

# A. General View

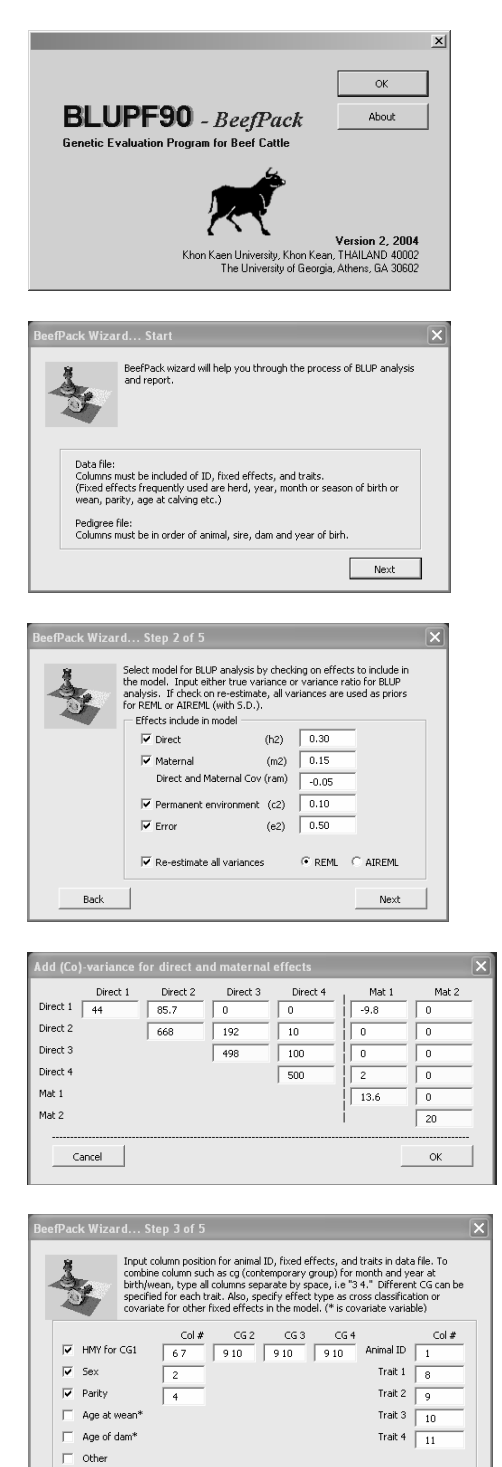

Back

Next

- 1. *BeefPack* is a set of programs in BLUPF90 family with a specific purpose for dairy cattle evaluation.
- 2. *BeefPack* performs variance estimation using REML and BLUP analysis with wizard interface.
- 3. BLUP analysis can be done directly with true variance or variance ratio. In addition, re-estimate variance components with REML or AIREML can also apply.
- 4. If multiple trait model is interested, Direct and maternal genetic effects can be evaluated.
- 5. Original data and pedigree files are used in the analysis. Therefore, all effects in the model are simply specified by column number in data file. For multi-trait model, different contemporary groups for each trait can be specified. For maternal direct or PE model, dam column is not required in data file (program will automatically creat from pedigreed).

# B. Report View

| 🛾 Micro       | soft Ex       | cel - L    | MTren    | d.xls             |               |              |                | -          |          |
|---------------|---------------|------------|----------|-------------------|---------------|--------------|----------------|------------|----------|
| 뢴 Eile        | <u>E</u> dit  | ⊻iew       | Inser    | t F <u>o</u> rmat | <u>I</u> ools | <u>D</u> ata | <u>W</u> indow | <u>H</u> e | ⊫<br>₽×  |
|               | A             | В          |          | С                 |               | D            | E              |            |          |
| 1             | id            |            | yob      | name              |               | EBV1         | A              | 00         |          |
| 25            | 124           |            | 1986     | QCRRIG            | <b>)</b> 1    | 29.0778      | 0.             | 03         |          |
| 26            | 125           | '          | 1986     | 1838              | 2             | 222.7468     | 0.0            | 36         |          |
| 27            | 126           |            | 1988     | THAVES            | S   2         | 222.7468     | 0.0            | 36         |          |
| 28            | 127           |            | 1988     | 92454             |               | 77.9967      | 0.0            | 39         |          |
| 29            | 128           |            | 1989     | 2307              | 1             | 05.1538      | 0.0            | 28         | -        |
| 30            | 129           |            | 1987     | KJASPE            | R   1         | 05.1538      | 0.0            | 28         |          |
| 31            | 130           |            | 1987     | 32020             | 1             | 07.1171      | 0.             | 03         |          |
| 32            | 131           |            | 1987     | FORN              | 1             | 07.1171      | 0.             | 03         |          |
| 33            | 132           |            | 1987     | 61235             | 1             | 93.5238      | 0.             | 03         |          |
| 34            | 133           | · ·        | 1989     | N50BH5            | P .1          | 65.1138      | Q.1            | 04         | -        |
| • • •         | N ∖_Cha       | art1 / C   | ataPlot  | t / Sheet1        | <u>}</u> R(∣∙ | 1            |                |            |          |
| teady         |               |            |          |                   |               | NU           | JM             |            |          |
|               |               |            |          |                   |               |              |                |            |          |
| soluti        | ons_vo        | e - No     | tepad    |                   |               |              |                | _          |          |
| ile Edi       | t Forma       | at Help    | )        |                   |               |              |                |            |          |
|               |               | hv T       | Misz     |                   |               |              | _              |            | -        |
| Modif         | ied b         | ~y s.⊓     | rsuru    | ita and i         | T.Dr          | uet          |                |            |          |
| ⊂ompi         | led f         | or PC      | : by     | M.Duang           | jind          | а            |                |            |          |
|               |               |            |          |                   |               |              |                |            |          |
| << va         | rianc         | e Est      | imat     | ion >>            |               |              |                |            |          |
| Genet         | ic va         | riand      | :e(s)    | for ef            | fect          | :            | 3              | 3          |          |
| G<br>0 270    | 50010         | 6          |          |                   |               |              |                |            |          |
| Genet         | ic va         | <br>riano  | e(s)     | for ef            | fect          | :            | 2              | 1          |          |
| G             |               |            |          |                   |               |              |                |            | - 11     |
| 455           | 05            |            |          | · .               |               |              |                |            | - 11     |
| R             | uaiv          | aiiai      | ice(s    | ·)•               |               |              |                |            | - 11     |
| 0.1           | 7020E         | +06        |          |                   |               |              |                |            | - 11     |
| Total         | vari          | ance       | (s):     |                   |               |              |                |            | - 11     |
| 4 J U Z S     | 9.020         | 0          |          |                   |               |              |                |            | - 11     |
| << не         | ritab         | ility      | / Est    | imation           | >>            |              |                |            |          |
| Rati          | o of          | variā      | ince     | tor eff           | ect:          |              | 3              |            |          |
| Rati          | 0.621<br>n of | u<br>vari: | ince     | for eff           | ect•          |              | л              |            |          |
| Auci          | 0.001         | .0         |          | . or err          |               |              | 4              |            |          |
| n f           | or D          |            |          |                   |               |              |                |            |          |
| 412           | .55           |            |          |                   |               |              |                |            |          |
| << 1i         | kelih         | innd -     | ~>       |                   |               |              |                |            |          |
| -210q         | L =           | 200        | 1.85     | 0648830           | 19            |              |                |            |          |
| 1             |               |            |          |                   |               |              |                |            | <b>•</b> |
| J             |               |            |          |                   |               |              |                |            | <u> </u> |
|               |               |            |          |                   |               |              |                |            |          |
| fictorell End | el - LMTren   | Lah        |          |                   | Concess 1     | Chen L Hat   |                |            |          |
|               |               | panen ji   | entrul 1 | and home and      |               | 2004   Defe  |                |            |          |
|               |               |            |          |                   |               |              |                |            |          |
|               | -             |            |          |                   |               |              |                |            |          |
|               | _             |            |          |                   |               |              |                |            |          |
|               | ~             |            |          |                   | $\wedge$      |              |                | _          |          |
|               | -1-           |            |          |                   |               | <u> </u>     |                |            |          |
|               |               | /          | /        | $\sim$            |               | ~            |                |            |          |
|               |               | -          |          |                   |               |              |                |            |          |
|               |               | /          |          |                   |               |              |                |            |          |
|               | -             | V—         |          |                   |               |              |                | _          |          |
|               |               |            |          |                   |               |              |                |            |          |
|               | *             |            |          |                   |               |              |                | _          |          |
|               |               |            |          |                   |               |              |                |            |          |
|               | · · ·         | 100 100 I  | 962 967  | 104 105 106       | wr i          | of 100 222   | 20 20          | ****       |          |
|               |               |            |          |                   |               |              |                |            |          |

- 6. BLUP report with accuracy is created with original ID in Excel format. Therefore, sorting, filtering can simply perform using Excel functions.
- 7. If REML or AIREML is performed. New variance estimates are kept in separate file.

8. Genetic trend report is also created if require. All graphic properties can be modified using general Excel features.

| BLUP/VCE Analysis using old parameter |          |             |  |  |  |
|---------------------------------------|----------|-------------|--|--|--|
| BLUP Parameter file :                 | blup.par | View / Edit |  |  |  |
| Re-estimate variance:                 | YES 💌    | C REML      |  |  |  |
| Start Computing                       | ок       |             |  |  |  |
| BLUP solutions:                       | View     |             |  |  |  |
| New estimate variance:                | View     |             |  |  |  |

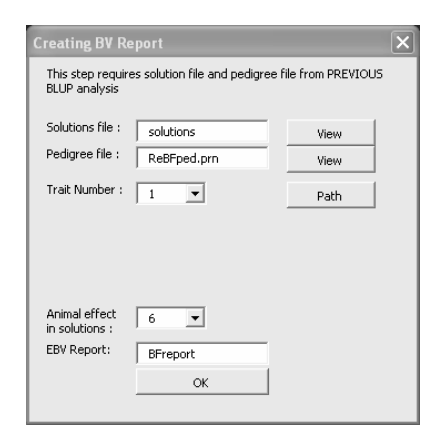

11. Multiple trait BV reports for direct and maternal can be created up to 4 traits.

- 9. Previous renumbered data and pedigree file with parameter file can be modified and reanalysis.
- 10. BV reports for single trait and multiple trait from previous solutions from BeefPack or another BLUP family can be recreated with specified options.

| 🖾 Microsoft Excel - BFreport.xls |                     |           |                         |                          |                    |                |        | X             |     |
|----------------------------------|---------------------|-----------|-------------------------|--------------------------|--------------------|----------------|--------|---------------|-----|
| :@)                              | <u>File E</u> dit   | ⊻iew Inse | ert F <u>o</u> rmat     | <u>T</u> ools <u>D</u> a | ata <u>W</u> indov | v <u>H</u> elp |        | - 1           | 5 × |
| : 🗅                              |                     | a 14      | <u>a</u>   <b>b</b>   4 | ) - I 🔍 🎗                | E - AJ Z↓          | 144 43 (       | 0 2:1  | 3 <u>U</u>  ≣ |     |
|                                  | A1                  | -         | <i>f</i> ∗ id           |                          |                    |                |        |               | _   |
|                                  | A                   | В         | С                       | D                        | E                  | F              | G      | Н             | •   |
| 1                                | id                  | yob       | name                    | EBV1                     | MAT1               | EBV2           | MAT2   | EBV3          |     |
| 2                                | 1                   | 1996      | 39001CP                 | 3.4389                   | 1.9891             | 24.2721        | 2.2661 | 418.3555      |     |
| 3                                | 2                   | 1996      | 39001LO                 | 3.753                    | 1.8587             | 35.5235        | 2.4611 | 421.1067      |     |
| 4                                | 3                   | 1996      | 39001TP                 | 3.2149                   | 2.5185             | 32.2987        | 2.3565 | 420.0906      |     |
| 5                                | 4                   | 1996      | 39001UB                 | 5.8503                   | 1.3872             | 38.65          | 2.4424 | 421.5817      |     |
| 6                                | 5                   | 1996      | 39001UD                 | 5.1276                   | 1.9521             | 47.6312        | 2.5392 | 423.7309      |     |
| 7                                | 6                   | 1996      | 39001YL                 | 2.413                    | 2.5445             | 39.1353        | 2.4709 | 423.4676      |     |
| 8                                | 7                   | 1996      | 39002KA                 | -0.9735                  | 3.0015             | 25.285         | 2.3446 | 420.3221      |     |
| 9                                | 8                   | 1996      | 39002LO                 | 2.5406                   | 1.7611             | 24.6927        | 2.6954 | 421.6715      |     |
| 10                               | 9                   | 1996      | 39002MK                 | 0.3249                   | 2.8332             | 30.396         | 2.435  | 421.0544      |     |
| 11                               | 10                  | 1996      | 39002TP                 | 2.7801                   | 2.2234             | 30.3482        | 2.3673 | 419.2535      |     |
| 12                               | 11                  | 1996      | 39002UB                 | 2.9885                   | 2.5733             | 34.0427        | 2.4293 | 420.0533      |     |
| 13                               | 12                  | 1996      | 39002UT                 | 0.0552                   | 2.7466             | 37.6667        | 2.7154 | 425.7384      |     |
| 14                               | 13                  | 1996      | 39002YL                 | 4.0907                   | 2.2445             | 35.9042        | 2.337  | 421.6555      |     |
| 15                               | 14                  | 1996      | 39003KA                 | 0.296                    | 3.1761             | 33.3219        | 2.3489 | 420.068       |     |
| 16                               | 15                  | 1996      | 39003LO                 | 3.1165                   | 1.569              | 24.3691        | 2.6639 | 422.9244      |     |
| 17                               | 16                  | 1996      | 39003MK                 | 4.6613                   | 1.5859             | 32.369         | 2.3999 | 421.2016      |     |
| 18                               | 17                  | 1996      | 39003TP                 | 2.7393                   | 1.7819             | 21.7628        | 2.2831 | 419.1085      |     |
| 19                               | 18                  | 1996      | 39003UT                 | -0.5607                  | 3.2955             | 36.1915        | 2.4173 | 424.9578      |     |
| нч                               | K ← → H ReBFped / ← |           |                         |                          |                    |                |        |               |     |
| Read                             | у                   |           |                         |                          |                    |                | NUM    |               |     |

12. Report with accuracy can also be created.

| 🖾 Microsoft Excel - BFreport.xls |                   |           |                     |                          |                    |                |         |         |           |                 |       |         |
|----------------------------------|-------------------|-----------|---------------------|--------------------------|--------------------|----------------|---------|---------|-----------|-----------------|-------|---------|
| :町                               | <u>Eile E</u> dit | ⊻iew Inse | ert F <u>o</u> rmat | <u>T</u> ools <u>D</u> a | ata <u>W</u> indow | v <u>H</u> elp |         |         | Type a qu | estion for help | · - 6 | ×       |
| 10                               |                   | a 14      | <u>d</u>   b   ·    | 9 - I 🔒 🗴                | E - A↓ Z↓          | 144            | 0 🚆 i A | rial    | - 1       | 0 - B           | ū∣≣   | ))<br>7 |
| _                                | A1                | -         | <i>f</i> ⊮ id       |                          |                    |                |         |         |           |                 |       |         |
|                                  | A                 | В         | С                   | D                        | E                  | F              | G       | Н       | I         | J               | K     |         |
| 1                                | id                | yob       | name                | EBV1                     | ACC                | MAT1           | ACC     | EBV2    | ACC       | MAT2            | ACC   | =       |
| 2                                | 1                 | 1996      | 39001CP             | 3.4389                   | 0.35               | 1.9891         | 0.027   | 24.2721 | 0.589     | 2.2661          | 0.004 | 4       |
| 3                                | 2                 | 1996      | 39001LO             | 3.753                    | 0.388              | 1.8587         | 0.062   | 35.5235 | 0.6       | 2.4611          | 0.007 | 7       |
| 4                                | 3                 | 1996      | 39001TP             | 3.2149                   | 0.346              | 2.5185         | 0.034   | 32.2987 | 0.597     | 2.3565          | 0.003 | 3       |
| 5                                | 4                 | 1996      | 39001UB             | 5.8503                   | 0.379              | 1.3872         | 0.045   | 38.65   | 0.155     | 2.4424          | 0.005 | 5       |
| 6                                | 5                 | 1996      | 39001UD             | 5.1276                   | 0.112              | 1.9521         | 0.034   | 47.6312 | 0.598     | 2.5392          | 0.009 | Ð       |
| 7                                | 6                 | 1996      | 39001YL             | 2.413                    | 0.366              | 2.5445         | 0.033   | 39.1353 | 0.562     | 2.4709          | 0.005 | 5       |
| 8                                | 7                 | 1996      | 39002KA             | -0.9735                  | 0.369              | 3.0015         | 0.021   | 25.285  | 0.111     | 2.3446          | (     | כ       |
| 9                                | 8                 | 1996      | 39002LO             | 2.5406                   | 0.389              | 1.7611         | 0.062   | 24.6927 | 0.603     | 2.6954          | 0.0   | 1       |
| 10                               | 9                 | 1996      | 39002MK             | 0.3249                   | 0.382              | 2.8332         | 0.04    | 30.396  | 0.607     | 2.435           | 0.006 | 5       |
| 11                               | 10                | 1996      | 39002TP             | 2.7801                   | 0.369              | 2.2234         | 0.039   | 30.3482 | 0.605     | 2.3673          | 0.003 | 7       |
| 12                               | 11                | 1996      | 39002UB             | 2.9885                   | 0.356              | 2.5733         | 0.041   | 34.0427 | 0.593     | 2.4293          | 0.006 | 5       |
| 13                               | 12                | 1996      | 39002UT             | 0.0552                   | 0.395              | 2.7466         | 0.041   | 37.6667 | 0.606     | 2.7154          | 0.006 | 5       |
| 14                               | 13                | 1996      | 39002YL             | 4.0907                   | 0.358              | 2.2445         | 0.021   | 35.9042 | 0.557     | 2.337           | 0.002 | 2       |
| 15                               | 14                | 1996      | 39003KA             | 0.296                    | 0.094              | 3.1761         | 0       | 33.3219 | 0.096     | 2.3489          | (     | כ       |
| 16                               | 15                | 1996      | 39003LO             | 3.1165                   | 0.393              | 1.569          | 0.067   | 24.3691 | 0.6       | 2.6639          | 0.007 | 7 🗸     |
| H 4                              | ▶ H\Rel           | BFped /   |                     |                          |                    |                | 1       |         |           |                 | •     |         |
| Read                             | v                 |           |                     |                          |                    |                |         |         |           | NUM             |       |         |

The main objective of BLUPF90-BeefPack is to accomplish various model generally used in beef cattle evaluation with friendly graphic interface for PC and Windows users. Using powerful features from programs of BLUPF90, BeefPack can accomplish a wide range of genetic evaluation. BeefPack can estimate variance components with REML and perform BLUP analysis from linear mixed model which includes random effect of animal as additive genetic or permanent environment effect. The following will describe more details of model that can be used in the analysis.

#### A. Basic Animal Model

BeefPack provide basic animal model which allows animals in the data and animals in the pedigree to be included in the analysis so that all known relationships can be taken into account. Other effects, fixed and random, can be including for comprehensive use of mixed model. Fixed effects used in the model can be fitted as cross-classified variable and covariate. Combination of fixed effects such as herd-year-season can be performed during the analysis, therefore, no adding step of data preparation is required. Normally, all traits used in BeefPack should be continuous rather than ordinal scale for proper use in the analysis of linear mixed model. Model with single record per animal such as daily gain yield can be analyzed by basic animal model as follow:

$$y = X\beta + Za + \varepsilon$$
, and  $V\begin{bmatrix} a \\ \varepsilon \end{bmatrix} = \begin{bmatrix} A\sigma_a^2 & 0 \\ 0 & I\sigma_e^2 \end{bmatrix}$ ,

where y is vector of response variable,  $\beta$  is vector of fixed effects, a is vector of random additive genetic effects,  $\varepsilon$  is vector of random residual, X and Z are incident matrices related to fixed and random effects, A is numerator relationship matrix,  $\sigma_a^2$  is additive genetic variance, and  $\sigma_e^2$  is residual variance.

To perform BLUP, Henderson's MME can be written as:

$$\begin{bmatrix} X'X & X'Z \\ Z'X & Z'Z + \alpha A^{-I} \end{bmatrix} \begin{bmatrix} \boldsymbol{\beta} \\ \boldsymbol{a} \end{bmatrix} = \begin{bmatrix} X'y \\ Z'y \end{bmatrix}, \text{ where } \alpha = \frac{\sigma_e^2}{\sigma_a^2}$$

#### **B.** Animal with PE Model

If multiple parity records are available, the maternal permanent environment effect due to dam need to be taken into account. Fitting maternal permanent environment effect as uncorrelated random effects is generally used in genetic evaluation. The model for analysis is:

$$y = X\beta + Za + Wc + \varepsilon \text{, and } V\begin{bmatrix} a \\ c \\ \varepsilon \end{bmatrix} = \begin{bmatrix} A\sigma_a^2 & 0 & 0 \\ 0 & I\sigma_c^2 & 0 \\ 0 & 0 & I\sigma_e^2 \end{bmatrix}$$

where y is vector of response variable,  $\beta$  is vector of fixed effects, a is vector of random additive genetic effects, c is vector of random permanent environment effects,  $\varepsilon$  is vector of random residual, X, W and Z are incident matrices related to fixed and random effects, A is numerator relationship matrix,  $\sigma_a^2$  is additive genetic variance,  $\sigma_c^2$  is additive genetic variance, and  $\sigma_e^2$  is residual variance.

To perform BLUP, Henderson's MME can be written as:

$$\begin{bmatrix} X'X & X'Z & X'W \\ Z'X & Z'Z + \alpha A^{-1} & Z'W \\ WX & W'Z & W'W + \gamma I \end{bmatrix} \begin{bmatrix} \beta \\ a \\ c \end{bmatrix} = \begin{bmatrix} X'y \\ Z'y \\ W'y \end{bmatrix}, \text{ where } \alpha = \frac{\sigma_e^2}{\sigma_a^2}, \ \gamma = \frac{\sigma_e^2}{\sigma_c^2}$$

## C. Maternal Model

If multiple parity records are available, also such trait could be effected by maternal genetic, therefore the maternal permanent environment effect and maternal genetic due to dam need to be taken into account. Fitting maternal permanent environment effect as uncorrelated random effects and maternal genetic effect as correlated random effects are generally used in genetic evaluation. The model for analysis is:

$$\mathbf{y} = \mathbf{X}\boldsymbol{\beta} + \mathbf{Z}_{1}\boldsymbol{a} + \mathbf{Z}_{2}\boldsymbol{m} + \mathbf{W}\boldsymbol{c} + \boldsymbol{\varepsilon}, \text{ and } \mathbf{V}\begin{bmatrix} \boldsymbol{a} \\ \boldsymbol{m} \\ \boldsymbol{c} \\ \boldsymbol{\varepsilon} \end{bmatrix} = \begin{bmatrix} A\sigma_{a}^{2} & A\sigma_{am} & \boldsymbol{0} & \boldsymbol{0} \\ A\sigma_{am} & A\sigma_{m}^{2} & \boldsymbol{0} & \boldsymbol{0} \\ \boldsymbol{0} & \boldsymbol{0} & I\sigma_{c}^{2} & \boldsymbol{0} \\ \boldsymbol{0} & \boldsymbol{0} & \boldsymbol{0} & I\sigma_{e}^{2} \end{bmatrix},$$

where y is vector of response variable,  $\beta$  is vector of fixed effects, a is vector of random additive direct genetic effects, m is vector of random additive maternal genetic effects, c is vector of random permanent environment effects,  $\varepsilon$  is vector of random residual, X, W,  $Z_1$  and  $Z_2$  are incident matrices related to fixed and random effects, A is numerator relationship matrix,  $\sigma_a^2$  is additive direct genetic variance,  $\sigma_m^2$  is additive maternal genetic variance,  $\sigma_c^2$  is maternal permanent environmental variance, and  $\sigma_e^2$  is residual variance.

To perform BLUP, Henderson's MME can be written as:

$$\begin{bmatrix} X'X & X'Z_{1} & X'Z_{2} & X'W \\ Z'_{1}X & Z'_{1}Z_{1} + \alpha^{11}A^{-1} & Z'_{1}Z_{2} + \alpha^{12}A^{-1} & Z'_{1}W \\ Z'_{2}X & Z'_{2}Z_{1} + \alpha^{21}A^{-1} & Z'_{2}Z_{2} + \alpha^{22}A^{-1} & Z'_{2}W \\ WX & WZ_{1} & WZ_{2} & W'W + \gamma I \end{bmatrix} \begin{bmatrix} \beta \\ a \\ m \\ c \end{bmatrix} = \begin{bmatrix} X'y \\ Z'_{1}y \\ Z'_{2}y \\ W'y \end{bmatrix}$$
  
where  $\begin{bmatrix} \alpha^{11} & \alpha^{12} \\ \alpha^{21} & \alpha^{22} \end{bmatrix} = \sigma_{e}^{2} \begin{bmatrix} \sigma_{a}^{2} & \sigma_{am} \\ \sigma_{am} & \sigma_{m}^{2} \end{bmatrix}^{-1}, \ \gamma = \frac{\sigma_{e}^{2}}{\sigma_{c}^{2}}$ 

#### D. Multi-trait Model

BeefPack can also perform multi-trait analysis. Estimation of genetic correlations among traits and multivariate BLUP analysis can be accomplished. However, for graphic user interface, not greater than 4 traits is available. To perform beyond this, parameter editing is required and do the analysis from menu **BLUP>Use old parameters**. Multi-trait analysis can perform similar model for all traits, missing records for some traits, different model for each trait, also different contemporary group for each trait. For example, the following traits for birth weight, weaning weight and yearling weight can be analyzed together.

$$\begin{bmatrix} y_1 \\ y_2 \\ y_3 \end{bmatrix} = \begin{bmatrix} X_1 & 0 & 0 \\ 0 & X_2 & 0 \\ 0 & 0 & X_3 \end{bmatrix} \begin{bmatrix} \beta_1 \\ \beta_2 \\ \beta_3 \end{bmatrix} + \begin{bmatrix} Z_1 & 0 & 0 \\ 0 & Z_2 & 0 \\ 0 & 0 & Z_3 \end{bmatrix} \begin{bmatrix} a_1 \\ a_2 \\ a_3 \end{bmatrix} + \begin{bmatrix} M_1 & 0 & 0 \\ 0 & M_2 & 0 \\ 0 & 0 & 0 \end{bmatrix} \begin{bmatrix} m_1 \\ m_2 \\ 0 \end{bmatrix} + \begin{bmatrix} W_1 & 0 & 0 \\ 0 & W_2 & 0 \\ 0 & 0 & 0 \end{bmatrix} \begin{bmatrix} c_1 \\ c_2 \\ c_3 \end{bmatrix} + \begin{bmatrix} \varepsilon_1 \\ \varepsilon_2 \\ \varepsilon_3 \end{bmatrix}$$
  
Where  $V\begin{bmatrix} a \\ m \end{bmatrix} = G \otimes A$ ,  $V[c] = W \otimes I$ ,  $V[\varepsilon] = R \otimes I$ 

where  $y_1, y_2, y_3$  is vector of response variable for trait 1, 2 and 3;  $\beta_1, \beta_2, \beta_3$  is vector of fixed effects;  $a_1, a_2, a_3$  is vector of random additive direct genetic effects;  $m_1, m_2$ is vector of random additive maternal genetic effects;  $c_1, c_2$  is vector of random maternal permanent environmental effects;  $\varepsilon_1, \varepsilon_2, \varepsilon_3$  is vector of random residual, X, M, W and Zare incident matrices related to fixed and random effects, A is numerator relationship matrix, G is matrix of direct-maternal genetic variance-covariance for trait 1, 2 and 3; W is matrix of maternal permanent environmental variance-covariance for trait 1 and 2; R is matrix of residual variance-covariance for trait 1, 2 and 2.

# V. How Program Functions?

## A. Program and file components

After installation, programs are stored in main or user-specified directory, ie. C:\BLUPF90-BP. Two sub-directories of examples and helps are also created. Each directory will find the following programs and files.

#### Main directory:

| <u>Name</u>   | <u>Type</u> | Description                                                                 |
|---------------|-------------|-----------------------------------------------------------------------------|
| BeefPack.xls  | XLS         | - Main graphic user interface.                                              |
|               |             | - Creating BLUP and REML parameter files.                                   |
|               |             | - Creating BLUP and VCE report in excel format.                             |
|               |             | - Creating genetic trend.                                                   |
|               |             | - Computing BV and h <sup>2</sup> for test day model.                       |
| BLUPF90.EXE   | PROG        | - Computing BLUP solutions.                                                 |
| REMLF90.EXE   | PROG        | - Estimating variance components using REML with EM algorithm.              |
| AIREMLF90.EXE | PROG        | - Estimating variance components using REML with AI algorithm.              |
| ACCF90.EXE    | PROG        | - Computing approximate accuracy for BLUP solutions.                        |
| RENUMMAT.EXE  | PROG        | - Renumbering animal in data and pedigree file in consecutive order number. |

## **Examples directory:**

| <u>Name</u> | Type | Description                                                                                            |
|-------------|------|----------------------------------------------------------------------------------------------------|
| BFDAT.PRN   | TXT  | - Data file for analysis with single trait and multi-trait with maternal effects and repeated records. |
| BFPED.PRN   | TXT  | - Pedigree file for analysis with BFDAT.                                                               |
| BFDAT.FMT   | TXT  | - Describe column number format for BFDAT.PRN                                                          |

#### Helps directory:

| <u>Name</u>   | <u>Type</u> | Description                                            |
|---------------|-------------|--------------------------------------------------------|
| WHOSWHO.TXT   | TXT         | - Accredit for key persons involved in BLUPF90 family. |
| Manual-BP.PDF | PDF         | - Manual for BLUPF90 BeefPack                          |

#### B. The way program works

When performed the analysis with wizard interface in BeefPack. All parameters entered in the form will be kept in particular Excel sheets. They will be written with corrected format as parameter file for RENUM and BLUPF90 using visual basic. Batch file to call the program with the parameter is also need to be created. VB in Excel has specific function to operate EXE file in this batch without closing the Excel program. Pedigree and solutions from the analysis are read to Excel sheets to join back the original animal ID, and also genetic trend will be created using chart function if user required.

Data and Pedigree files used in BeefPack must be ASCII or TEXT file. All data must be in number, except for animal ID, Sire, and Dam that can be alpha-numeric format. If create from Excel, Save as PRN file (Text file delimited with space) is preferable than Tab delimited or comma delimited. If analyzing data is kept in different directory of programs. All execute programs will be copied to the data directory. After analysis, a few file will be created, which can be copied to new name if need.

Suppose the original files for the analysis are BFDAT.PRN and BFPED.PRN, some additional files after analysis, which might be useful for later analysis, are:

| Name          | Type | Description                                                                                         |
|---------------|------|----------------------------------------------------------------------------------------------------|
| REBFDAT.PRN   | TXT  | - Renumbered data file.                                                                             |
| REBFPED.PRN   | TXT  | - Renumbered Pedigree file.                                                                         |
| RENUM.PAR     | TXT  | - Parameter file for program RENUMMAT.                                                              |
| RENUM.MSG     | TXT  | - Log file from renumbering. Describe the levels of fixed and random effects after renum.           |
| RENUM.PRN     | TXT  | - The details from renumbering. Describe how effects are combined and replications of each effects. |
| BLUP.PAR      | TXT  | - Parameter files for REML and BLUP analysis                                                        |
| SOLUTIONS     | TXT  | - BLUP solutions file.                                                                              |
| SOLUTIONS_VCE | TXT  | - This file keeps variance estimation if performed.                                                 |

## **B.** Solutions at Convergence

The default for convergence is 1d-08, however, users can choose their own by selecting menu **Options > Set Options**.

16

#### A. Setup Directory and Preferences

| Seup Directory<br>Program dir<br>Data directo | ectory: C: V                      | (BLUPF90-DP)<br>(BLUPF90-DP)Examples)<br>OK | × |
|-----------------------------------------------|-----------------------------------|---------------------------------------------|---|
| Options<br>Set conve<br>Add accu              | ergence to:<br>racy in BV report: | 1d-08 💌<br>NO 💌                             | X |

- 1. The correct directory for program files and data files need to be checked or set up before starting the analysis. Select menu **Directory** >**Setup Directory**.
- 2. Other options like convergence levels and accuracy in the reports can be chosen. Select menu **Options > Set Options**.

#### B. Data and Pedigree files

#### Single trait analysis

The example will show how to predict breeding value for milk production adjusted for 305 day. BFDAT.PRN is data file and BFPED.PRN is pedigree file.

#### Multi-trait analysis

The example will show how to estimate genetic correlation and predict multivariate breeding value for milk305, fat and protein yield. BFDAT.PRN is data file and BFPED.PRN is pedigree file.

## File format

Format for BFDAT.PRN is stored in BFMDAT.FMT. There are 11 columns of:

- #1 ID
- #2 Sex
- #3 Herd
- #4 Parity
- #5 Age of dam (month)
- #6 Month at birth
- #7 Year at birth
- #8 Birth weight
- #9 Month at weaning
- #10 Year at weaning
- #11 Weaning weight

Format for pedigree is the same. There are 4 columns of:

- #1 Animal ID
- #2 Sire ID
- #3 Dam ID
- #4 Year of birth.

Generally, year of birth can be omit from pedigree file, however genetic trend cannot to be created. For maternal direct or PE model, dam column is not required in data file (program will automatically creat from pedigreed).

Note: all files are stored in C:\BLUPF90-BP\EXAMPLES.

|                 | BeefPack Wizard Start                                                                                                    |                                          | - Select menu Blet > Sing                                                |
|-----------------|----------------------------------------------------------------------------------------------------|------------------------------------------|--------------------------------------------------------------------------|
| Ct and          | BeefPack wizard will help you through the process of BLUP analysis                                                                                                    | wiza                                     | rd will snow up, click Next but                                          |
| Siari 🗕         |                                                                                                    | anary                                    | /818.                                                                    |
|                 | ~                                                                                                    | C 1                                      |                                                                          |
|                 | Data file:                                                                                                    | 0.                                       | ( <b>BF dat.prn</b> ) and                                                |
|                 | Columns must be included of ID, fixed effects, and traits.<br>(Fixed effects frequently used are herd, year, month or season of birth or                                                                                                    | (                                        | (BFped.prn).                                                             |
| 0               | wean, paricy, age at caiving etc.) Pedioree file:                                                                                                    |                                          | Note: User can click View                                                |
| BeefPack Wizard | Step 1 of 5                                                                                                    | 1                                        | there are correct files in the dir                                       |
| *               | Input name of data file and pedigree file without path name.  Next Next                                                                                                    |                                          | <b>Path</b> button to change path nar                                    |
|                 | Click "Path" button to define path.                                                                                                    | 7. ]                                     | Input either true variance or var                                        |
|                 |                                                                                                    | (                                        | effects in analysis model. In thi                                        |
|                 | The film and the film and the f       | 4                                        | <b>'0.1</b> " and <b>''0.5</b> " are entered for                         |
| Pedig           | gree file: BFped.prn View                                                                                                    | 1                                        | maternal permanent environme                                             |
|                 | BeefPack Wizard Step 2 of 5                                                                                                    | l t                                      | for birth weight.                                                        |
|                 | Select model for BLIP analysis by checking on effects to include in                                                                                                    |                                          | Note: To perform BLUP of                                                 |
| Back            | the model. Input either true variance or variance ratio for BLUP<br>analysis. If check on re-estimate, all variances are used as priors                                                                                                    | (                                        | on <b>Re-estimate of variance</b> che                                    |
|                 | For REML or AIREML (with S.D.).                                                                                                    | 1                                        | is checked. all variances entere                                         |
|                 | ✓ Direct     (h2)     0.4                                                                                                    |                                          | prior values for REML and BL                                             |
|                 | Maternal (m2)     Direct and Maternal Cov (ram)                                                                                                    |                                          | created with final variance esti                                         |
|                 | Permanent environment (c2) 0.1                                                                                                    | 0                                        | Input column number for fixed                                            |
|                 | IF Error (e2) 0.5                                                                                                    | ð. 1                                     | input column number for fixed                                            |
|                 | Re-estimate all variances                                                                                                    |                                          | and traits. In this examples, ".                                         |
|                 | BeefPack Wizard Step 3 of 5                                                                                                    |                                          | combine herd-month-year at bi                                            |
|                 | Input column position for animal ID, fixed effects, and traits in data file. To combine column such as cg (contemporary group) for month and year at                                                                                                    |                                          | contemporary group, "2" is col                                           |
|                 | birth/wean, type all columns separate by space, i.e "3 4." Different CG can be<br>specified for each trait. Also, specify effect type as cross dessification or<br>considered for each trait. In the model of the specified of the specified of the specif | (                                        | column for parity, animal id an                                          |
| A               | Col # Col #                                                                                                    | i                                        | in column "1" and "8", respect                                           |
| U               | IF         HMY for CG1         367           Animal ID         1                                                                                                    | 9. ]                                     | Enter filename to keep BLUP s                                            |
|                 | V Sex 2 Trat 1 8                                                                                                    | ]                                        | BV report.                                                               |
|                 | Age at wean*                                                                                                    | a 10 '                                   | Wizard will ask for creating ge                                          |
|                 | BeelPack Wizaru SLEP 4 01 5                                                                                                    | 1 10.                                    | No button if only BLUP report                                            |
|                 | Linput name of EBV report rile without path name. Click Path<br>button to define path.                                                                                                    |                                          | Ves with another filename to k                                           |
|                 |                                                                                                    |                                          | ies with another mename to k                                             |
|                 |                                                                                                    | Einin                                    | h 🕇 Cliala Wierr werier ee esti                                          |
|                 | EBV Report file: BFrecort Path                                                                                                    | Finis                                    | n - Chek view variance estin                                             |
| ī               |                                                                                                    | view                                     | variance components estimate                                             |
|                 | BeelPack Wizard Step 5 of 5                                                                                                    | estin                                    | ates in <b>2</b> is checked). Click <b>V</b>                             |
|                 | Input name of genetic trend report file without path name if need.<br>Click "Path" button to define path.                                                                                                    | Gen                                      | etic Trend button to see report                                          |
| •               | Do you want to plot Genetic Trend ?                                                                                                    |                                          |                                                                          |
| ย               |                                                                                                    |                                          | EBV report                                                               |
|                 | BeefPack Wizard Finish                                                                                                    | ×                                        | Microsoft Excel - BFreport.sls                                           |
|                 | BeefPack wizard was successfully help you th<br>BLUP analysis and report. Click button below                                                                                                    | rough all process of<br>to view reports. | Help<br>F22 <b>*</b> A                                                   |
|                 |                                                                                                    | 4                                        | A B C II<br>1 id yob name EBV                                            |
|                 | View variance estimates View EE                                                                                                    | BV / Genetic Trend                       | 2 1 1996 39001CP 0.<br>3 2 1996 39001LO 0.<br>4 3 1996 39001LD 0.        |
|                 | Back BeefPack was developed by:                                                                                                    |                                          | 5 4 1996 39001UB (<br>6 5 1996 39001UD -0.                               |
| -               | Monchai Duangjinda, Ph.D. Khon Kaen University, Th                                                                                                    | HAILAND 40002                            | 7 6 1996 39001YL -<br>8 7 1996 39002KA -0                                |
|                 | Finish  Finish                                                                                                    | a, GA 30602                              | 10 9 1996 39002L0 -0.<br>10 9 1996 39002MK -2.<br>11 10 1996 39002TE -0. |
|                 | /                                                                                                    |                                          | 12 11 1996 39002UB -0.<br>13 12 1996 39002UT -2.                         |
|                 | File Edit Format View Help                                                                                                    | Finish                                   | 14 13 1996 39002YL 0.<br>15 14 1996 39003KA -0.                          |
|                 | REMLF90 by I.Misztal<br>Modified by S.Tsuruta and T.Druet                                                                                                    | Et Microsoft I<br>Sinc. Dr.              | 17 16 1996 39003MK 0.                                                    |
|                 | Compiled for PC by M.Duangjinda                                                                                                    |                                          | 19 18 1996 39003UT -1.<br>20 19 1996 39003YL 0.                          |
|                 | < <pre>&lt;&lt; Variance Estimation &gt;&gt; Genetic variance(s) for effect: 4</pre>                                                                                                    |                                          | 21 20 1996 39004MK 0.<br>22 21 1996 39004TP -0.                          |
|                 | S.0795<br>Genetic variance(s) for effect: 5                                                                                                    |                                          | Ready                                                                    |
|                 | 0.16684<br>Residual variance(s):                                                                                                    |                                          |                                                                          |
|                 | R 5.7568                                                                                                    |                                          |                                                                          |
|                 | 11.0031                                                                                                    |                                          |                                                                          |
|                 | << Heritability Estimation >><br>Ratio of variance for effect: 4<br>0.4626                                                                                                    |                                          | • V                                                                      |
|                 | Ratio of variance for effect: 5<br>0.0152                                                                                                    |                                          |                                                                          |
|                 | << Likelihood >><br>-2lagL = 10084.9344215336                                                                                                    |                                          |                                                                          |
|                 | AIC = 10094.9344215336<br>BIC = 6543.93442153358                                                                                                    |                                          |                                                                          |
|                 | x x                                                                                                    | Protect Rest                             | of 1                                                                     |
|                 |                                                                                                    | Prevent Page 1                           | Constitution of                                                          |
|                 | VCE report                                                                                                    |                                          | Genetic trend                                                            |

Start ➡ Select menu **BLUP > Single trait**. BeefPack Next button to start

prn) and pedigree file

ck View button to check if n the directory. Click at path name if need.

ce or variance ratio for el. In this example, "0.4", ered for heritability, vironment and error ratio

BLUP only, do not check **ince** check box. If this box es entered will be used as and BLUP solutions will nce estimates.

- or fixed effects, animal nples, "**3 6 7**" are input to ear at birth as 2" is column for sex, "4" is hal id and birth weight are respectively.
- BLUP solutions and create
- ating genetic trend. Click P report is needed. Click me to keep genetic trend.

nce estimation button to estimated by REML (if Re-Click View EBV / e reports as bellows.

- I I X

<u>₩</u>indow \_ & × 

; 0.156 0.259 0.189

0.278

7287 1833

200 200 (4ws)

Tools Data

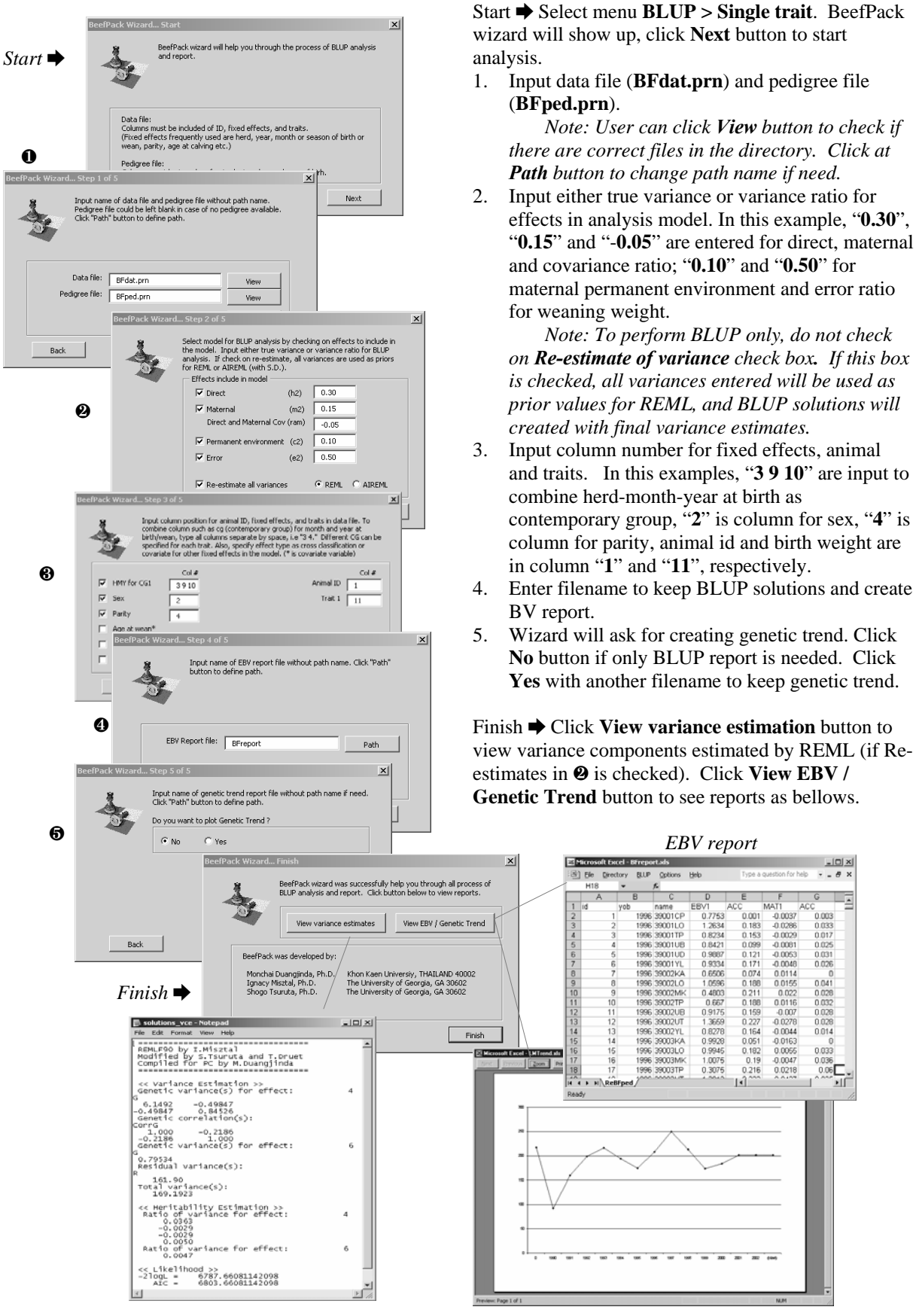

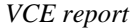

Genetic trend

- - 8 >

0.003

0.04

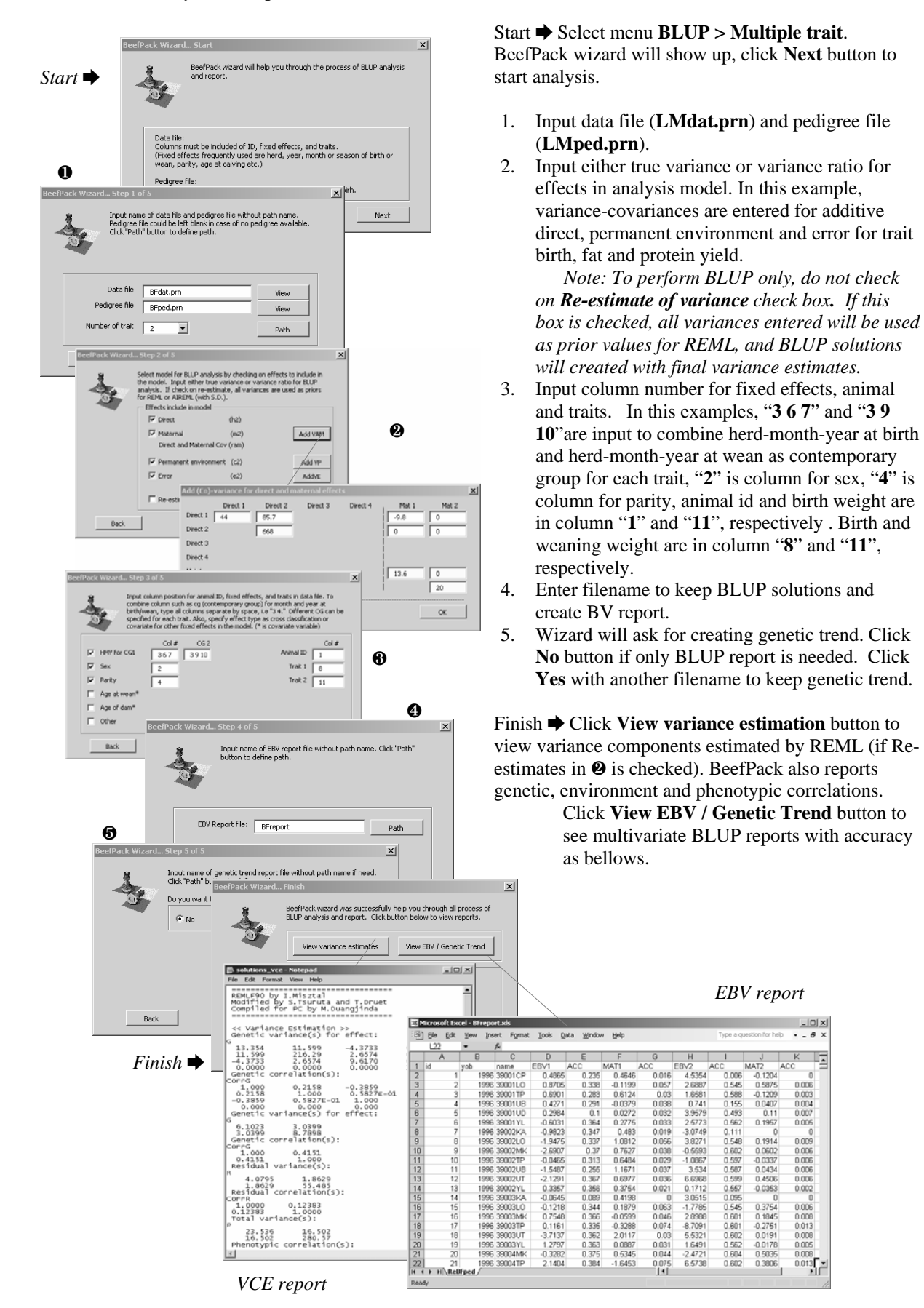

· \_ #

0.003
0.004
0.007
0.005

0.009 0.006 0.006 0.006 0.006 0.002

0 0.006 0.013 0.008 0.008

# VII. Rapid Analysis from Previous Parameters

## A. Re-analysis By Old Parameters

Without using wizards, which always start from the first step, BeefPack has a useful feature to help user perform BLUP from previous parameter files. The parameters can be modified for complicated model or other models not available in wizards.

|                                     |                                                      | 1. Select menu <b>BLUP</b> >      | · Use old parameters.     |
|-------------------------------------|------------------------------------------------------|-----------------------------------|---------------------------|
| BLUP/VCE Analysis using old param   | eter 🗙                                               | Enter nonemator film              | ama The default from the  |
| 0                                   |                                                      | Enter parameter men               | ame. The default from the |
| BLUP Parameter file : blup          | o.par Vjew / Edit                                    | latest analysis is blup           | .par.                     |
| Re-estimate variance: YES           |                                                      | 2. User can click at <b>Vie</b>   | w/Edit button to check or |
| Start Computing                     | CAIREML                                              | modify the parameter              | before the analysis.      |
| <b>4</b>                            | ок                                                   | 3. If <b>Re-estimates varia</b>   | ance is "YES", option for |
| BLUP solutions:                     | Utaun 1                                              | REML or AIREML n                  | leeds to be selected.     |
|                                     | VIEW                                                 | 4. Click " <b>OK</b> " button at  | Start Computing section.  |
| New estimate variance:              | View                                                 | 5. Click <b>View</b> button to    | see BLUP solutions and    |
|                                     |                                                      | Estimated variance (in            | f required).              |
| 🖪 blup.par - Notepad                |                                                      |                                   |                           |
| File Edit Format View Help          | 6                                                    | E askelana and Makazari           |                           |
| DATAFILE                            | -                                                    | File_Edit Format View Help        |                           |
| NUMBER OF TRAITS                    |                                                      |                                   | -                         |
| 1                                   | Solutions - Notepad<br>Fig. Edt. Format. Year. Help. | REMLF90 by I.Misztal              |                           |
| NUMBER_OF_EFFECTS                   | trait/effect level solution                          | Modified by S.Tsuruta and T.Druet |                           |
| 4                                   | 1 1 1 1366.4805                                      | Compiled for PC by M. Duangjinda  |                           |
| OBSERVATION (S)                     | 1 1 2 1126.4975                                      |                                   |                           |
| WETCHE (S)                          | 1 1 4 699.6137                                       | << Variance Estimation >>         |                           |
| waroni (o)                          | 1 1 5 2148.2623                                      | Genetic variance(s) for effect:   |                           |
| EFFECTS: POSITIONS IN DATAFILE NUMB | 1 1 0 1151.4407<br>1 1 7 1463.1873                   | G 0 17295 0 34764                 |                           |
| 1 70 cross                          | 1 1 8 766.2636                                       | 0.34764 4.6560                    |                           |
| 2 10 cross                          | 1 1 9 1493.0939                                      | Genetic correlation(s):           | _                         |
| 3 179 cross                         | 1 1 11 1136.7758                                     | CorrG                             |                           |
| 3 179 cross                         | 1 1 12 725.7648                                      | 1.000 0.3874                      |                           |
| RANDOM_RESIDUAL VALUES              | 1 1 13 1090.9727                                     | Genetic variance(s) for effect:   |                           |
| PANDOM GROUP                        | 1 1 15 1660.7126                                     | G                                 |                           |
| 3                                   | 1 1 16 1963.3314                                     | 0.61368E-01-0.13118E-01           |                           |
| RANDOM TYPE                         | 1 1 17 418.0056                                      | -0.13118E-01 0.73459E-02          |                           |
| add animal                          | 1 1 19 636.9751                                      | Genetic correlation (s) :         |                           |
| FILE                                | 1 1 20 1051.6737                                     | Corrg                             |                           |
| ReLMped.prn                         | 1 1 21 1524.9654                                     | -0.6178 1.000                     |                           |
| (CO) VARIANCES                      | 1 1 23 2112.5034                                     | Residual variance(s):             | -1                        |
| .3                                  | 1 1 24 568.1262                                      | 1                                 |                           |
| •                                   | 1 1 25 943.5864                                      | In I.                             | Col 1                     |
| L                                   | 1 1 27 1313.6799                                     |                                   |                           |
|                                     | II                                                   | 2                                 |                           |
|                                     | In                                                   | 1, Col 1 🦽                        |                           |

#### **B.** Creating BLUP Report From Previous Solutions

All solutions from the analysis of BLUPF90 family programs. Such as BLUPF90, REMLF90/AIREMLF90, BLUPF90-PCPACK, can be brought into BeefPack to create BV reports. This step requires solutions file and renum-pedigree file from previous analysis.

| Creating B¥ Repo                               | ort                           |                    | × |
|------------------------------------------------|-------------------------------|--------------------|---|
| This step require<br>BLUP analysis             | es solution file and pedigree | file from PREVIOUS |   |
| Solutions file :                               | solutions                     | View               |   |
| Pedigree file :                                | ReBFped.prn                   | View               |   |
| Trait Number :                                 | 1                             | Path               |   |
| Animal effect<br>in solutions :<br>EBV Report: | 4 V<br>BFreport<br>OK         | 6                  |   |

- 1. Select menu **BLUP** > **Create BV reports**. Enter solution and renumpedigree filenames.
- 2. User can click at **View** button to check the correct file name. Click **Path** to change path.
- 3. If solutions are from multi-trait BLUP analysis, specify number of trait.
- 4. Enter number of animal effect or maternal effect in solutions file.
- 5. Enter BV filename to save. Click "**OK**" button at Start Computing section.
- 6. Click **View** button to see BLUP report.

# VIII. Parameter File Examples

## A. Animal with PE Model

| Data File: BFdat.prn |     |     |     |     |    |      |     |    |      |     |
|----------------------|-----|-----|-----|-----|----|------|-----|----|------|-----|
| Id                   | sex | hd  | par | age | mb | yb   | bwt | mw | УW   | wwt |
| 39001CF              | 2   | 89  | 2   | 59  | 2  | 1996 | 27  | 9  | 1996 | 200 |
| 39001LC              | ) 1 | 94  | 3   | 64  | 2  | 1996 | 28  | 9  | 1996 | 214 |
| 39001TF              | 1   | 141 | 4   | 95  | 2  | 1996 | 29  | 10 | 1996 | 209 |
| 39001UE              | 3 2 | 151 | 2   | 58  | 2  | 1996 | 29  | 9  | 1996 | 0   |
| 39001UE              | 2   | 178 | 2   | 65  | 2  | 1996 | 0   | 9  | 1996 | 228 |
| 39001YL              | . 1 | 344 | 1   | 43  | 1  | 1996 | 26  | 7  | 1996 | 211 |
| 39002KA              | 2   | 90  | 2   | 59  | 2  | 1996 | 20  | 8  | 1996 | 0   |
| 39002LC              | ) 1 | 94  | 2   | 60  | 2  | 1996 | 27  | 9  | 1996 | 199 |
| 39002MK              | 2   | 96  | 2   | 78  | 3  | 1996 | 22  | 10 | 1996 | 209 |
| 39002TF              | 1   | 141 | 8   | 137 | 2  | 1996 | 27  | 10 | 1996 | 208 |

#### Pedigree File: BFped.prn

| Id      | sire     | dam      | yob  |
|---------|----------|----------|------|
| 39001CP | 31131MK  | 34075MK  | 1996 |
| 39001KA | 35003SS  | 32287AWD | 1996 |
| 39001LO | 35010MK  | 33059LO  | 1996 |
| 39001MK | 28831AI  | 27134MK  | 1996 |
| 39001TP | 31397UDT | 31542UTV | 1996 |
| 39001UB | 35014TP  | 34162UMA | 1996 |
| 39001UD | 29044MK  | 33053TP  | 1996 |
| 39001UT | 35007UB  | 34710ULO | 1996 |
| 39001YL | 35006LO  | 35021USB | 1996 |
|         |          |          |      |

| Renum I | Renum Data File: ReBFdat.prn |     |    |     |      |  |  |  |  |  |
|---------|------------------------------|-----|----|-----|------|--|--|--|--|--|
| Cg      | sex                          | par | id | bwt | dam  |  |  |  |  |  |
| 5       | 2                            | 2   | 1  | 27  | 2283 |  |  |  |  |  |
| 5       | 1                            | 3   | 2  | 28  | 2284 |  |  |  |  |  |
| 5       | 1                            | 4   | 3  | 29  | 2285 |  |  |  |  |  |
| 5       | 2                            | 2   | 4  | 29  | 2286 |  |  |  |  |  |
| 5       | 2                            | 2   | 5  | 0   | 2287 |  |  |  |  |  |
| 1       | 1                            | 1   | 6  | 26  | 2288 |  |  |  |  |  |
| 5       | 2                            | 2   | 7  | 20  | 2289 |  |  |  |  |  |
| 5       | 1                            | 2   | 8  | 27  | 2290 |  |  |  |  |  |
| 9       | 2                            | 2   | 9  | 22  | 2291 |  |  |  |  |  |
| 5       | 1                            | 8   | 10 | 27  | 2292 |  |  |  |  |  |

#### Renum Pedigree File: ReBFped.prn

|       |      | -     |        |     |           |      |     |      |           |
|-------|------|-------|--------|-----|-----------|------|-----|------|-----------|
|       | Id   | sire  | dam    | х   | YOB       | х    | х   | х    | orig ID   |
|       | 1    | 3498  | 2283   | 1   | 1996      | 2    | 1   | 0    | 39001CP   |
|       | 2    | 3499  | 2284   | 1   | 1996      | 2    | 1   | 0    | 39001LO   |
|       | 3    | 3500  | 2285   | 1   | 1996      | 2    | 1   | 0    | 39001TP   |
|       | 4    | 3501  | 2286   | 1   | 1996      | 2    | 1   | 0    | 39001UB   |
|       | 5    | 3502  | 2287   | 1   | 1996      | 2    | 1   | 0    | 39001UD   |
|       | 6    | 3503  | 2288   | 1   | 1996      | 2    | 1   | 0    | 39001YL   |
|       | 7    | 3504  | 2289   | 1   | 1996      | 2    | 1   | 0    | 39002KA   |
|       | 8    | 3499  | 2290   | 1   | 1996      | 2    | 1   | 0    | 39002LO   |
|       | 9    | 3505  | 2291   | 1   | 1996      | 2    | 1   | 0    | 39002MK   |
|       | 10   | 3506  | 2292   | 1   | 1996      | 2    | 1   | 0    | 39002TP   |
| Note  | ?: * | Cg is | a comb | ina | tion of l | here | d-m | onti | h-year at |
| birth | 'n   | -     |        |     |           |      |     |      |           |

```
Parameter File: BLUP.PAR
   DATAFILE
   ReBFDat.prn
   NUMBER_OF_TRAITS
    10
   NUMBER_OF_EFFECTS
    5
   OBSERVATION(S)
    5 9
   WEIGHT(S)
   EFFECTS: POSITIONS_IN_DATAFILE NUMBER_OF_LEVELS TYPE_OF_EFFECTS
   1
       48 cross 0
   2
        2 cross 🛛
   3
       11 cross 🕄
   4 3768 cross 4
   6 3768 cross 6
   RANDOM_RESIDUAL VALUES
   0.5
                                              Note:
   RANDOM_GROUP 6
                                              0 Effect of contemporary groups in column #1 has
    4
                                                48 levels.
   RANDOM_TYPE
                                              ❷ Effect of sex in column #2 has 2 levels.
   add_animal

effect of parity in column #3 has 11 levels.
effect of direct genetic from animal in column

   FILE
   ReBFped.prn
                                                #4 has 3768 levels.
    (CO)VARIANCES
                                              6 Effect of maternal PE from dam in column #6 has
   0.4
                                                3768 levels.
   RANDOM_GROUP
                                              G Effect number 4 is random effect with
    5
                                                add_animal type. This is genetic effects which
   RANDOM_TYPE
                                                require pedigree file.
   diagonal
                                              @ Effect number 5 is random effect with diagonal
   FILE
                                                type for PE, which is uncorrelated.
                                              8 Analysis of single trait.
    (CO)VARIANCES
                                              9 Trait is in column #5 which is birth weight.
   0.1
```

# **B.** Matenal with PE Model

| Data File: | Data File: BFdat.prn |     |     |     |    |      |     |    |      |     |
|------------|----------------------|-----|-----|-----|----|------|-----|----|------|-----|
| Id         | sex                  | hd  | par | age | mb | yb   | bwt | mw | УW   | wwt |
| 39001CP    | 2                    | 89  | 2   | 59  | 2  | 1996 | 27  | 9  | 1996 | 200 |
| 39001LO    | 1                    | 94  | 3   | 64  | 2  | 1996 | 28  | 9  | 1996 | 214 |
| 39001TP    | 1                    | 141 | 4   | 95  | 2  | 1996 | 29  | 10 | 1996 | 209 |
| 39001UB    | 2                    | 151 | 2   | 58  | 2  | 1996 | 29  | 9  | 1996 | 0   |
| 39001UD    | 2                    | 178 | 2   | 65  | 2  | 1996 | 0   | 9  | 1996 | 228 |
| 39001YL    | 1                    | 344 | 1   | 43  | 1  | 1996 | 26  | 7  | 1996 | 211 |
| 39002KA    | . 2                  | 90  | 2   | 59  | 2  | 1996 | 20  | 8  | 1996 | 0   |
| 39002LO    | 1                    | 94  | 2   | 60  | 2  | 1996 | 27  | 9  | 1996 | 199 |
| 39002MK    | 2                    | 96  | 2   | 78  | 3  | 1996 | 22  | 10 | 1996 | 209 |
| 39002TP    | 1                    | 141 | 8   | 137 | 2  | 1996 | 27  | 10 | 1996 | 208 |
|            |                      |     |     |     |    |      |     |    |      |     |

#### Pedigree File: BFped.prn

| Id      | sire     | dam      | yob  |
|---------|----------|----------|------|
| 39001CP | 31131MK  | 34075MK  | 1996 |
| 39001KA | 35003SS  | 32287AWD | 1996 |
| 39001LO | 35010MK  | 33059LO  | 1996 |
| 39001MK | 28831AI  | 27134MK  | 1996 |
| 39001TP | 31397UDT | 31542UTV | 1996 |
| 39001UB | 35014TP  | 34162UMA | 1996 |
| 39001UD | 29044MK  | 33053TP  | 1996 |
| 39001UT | 35007UB  | 34710ULO | 1996 |
| 39001YL | 35006LO  | 35021USB | 1996 |

#### Renum Data File: ReBFdat.prn

| Cg  | sex | par | id | wwt | dam  |
|-----|-----|-----|----|-----|------|
| 7   | 2   | 2   | 1  | 200 | 2283 |
| 47  | 1   | 3   | 2  | 214 | 2284 |
| 129 | 1   | 4   | 3  | 209 | 2285 |
| 151 | 2   | 2   | 4  | 0   | 2286 |
| 177 | 2   | 2   | 5  | 228 | 2287 |
| 220 | 1   | 1   | 6  | 211 | 2288 |
| 27  | 2   | 2   | 7  | 0   | 2289 |
| 47  | 1   | 2   | 8  | 199 | 2290 |
| 97  | 2   | 2   | 9  | 209 | 2291 |
| 129 | 1   | 8   | 10 | 208 | 2292 |

#### Renum Pedigree File: ReBFped.prn

| <br> |      |      | r · |      |   |   |   |         |
|------|------|------|-----|------|---|---|---|---------|
| Id   | sire | dam  | x   | YOB  | x | х | х | orig ID |
| 1    | 3498 | 2283 | 1   | 1996 | 2 | 1 | 0 | 39001CP |
| 2    | 3499 | 2284 | 1   | 1996 | 2 | 1 | 0 | 39001LO |
| 3    | 3500 | 2285 | 1   | 1996 | 2 | 1 | 0 | 39001TP |
| 4    | 3501 | 2286 | 1   | 1996 | 2 | 1 | 0 | 39001UB |
| 5    | 3502 | 2287 | 1   | 1996 | 2 | 1 | 0 | 39001UD |
| б    | 3503 | 2288 | 1   | 1996 | 2 | 1 | 0 | 39001YL |
| 7    | 3504 | 2289 | 1   | 1996 | 2 | 1 | 0 | 39002KA |
| 8    | 3499 | 2290 | 1   | 1996 | 2 | 1 | 0 | 39002LO |
| 9    | 3505 | 2291 | 1   | 1996 | 2 | 1 | 0 | 39002MK |
| 10   | 3506 | 2292 | 1   | 1996 | 2 | 1 | 0 | 39002TP |
|      |      |      |     |      |   |   |   |         |

Note: \*Cg is a combination of herd-month-year at wean

#### Parameter File: BLUP.PAR

2

3

6

DATAFILE ReBFDat.prn NUMBER\_OF\_TRAITS 1 **9** NUMBER\_OF\_EFFECTS б OBSERVATION(S) 5 O WEIGHT(S) EFFECTS: POSITIONS\_IN\_DATAFILE NUMBER\_OF\_LEVELS TYPE\_OF\_EFFECTS 1 233 cross **0** 2 cross 🛛 11 cross 🕄 4 3768 cross ④ Note: 6 3768 cross **6 0** Effect of contemporary groups in column #1 has 6 3768 cross **G** 48 levels. RANDOM\_RESIDUAL VALUES ❷ Effect of sex in column #2 has 2 levels. 0.50 effect of parity in column #3 has 11 levels.effect of direct genetic from animal in column RANDOM\_GROUP 4 5 #4 has 3768 levels. RANDOM\_TYPE 6 Effect of maternal genetic from dam in column add\_animal #6 has 3768 levels. FILE **6** Effect of maternal PE from dam in column #6 has ReBFped.prn 3768 levels. (CO)VARIANCES @ Effect number 4 and 5 is random effect with 0.30 -0.05 -0.05 0.15 add\_animal type. This is genetic effects which require pedigree file. Note: covariance RANDOM\_GROUP 3 structure required direct, maternal and covariances. RANDOM\_TYPE 8 Effect number 5 is random effect with diagonal diagonal type for PE, which is uncorrelated. FILE 9 Analysis of single trait.  ${\rm I}\!{\rm O}$  Trait is in column #5 which is weaning weight. (CO)VARIANCES 0.10

#### C. Multi-trait Model

| Data File: BFdat.prn |          |     |     |     |    |      |     |    |      |     |
|----------------------|----------|-----|-----|-----|----|------|-----|----|------|-----|
| Id                   | sex      | hd  | par | age | mb | yb   | bwt | mw | УW   | wwt |
| 39001CF              | 2        | 89  | 2   | 59  | 2  | 1996 | 27  | 9  | 1996 | 200 |
| 39001LC              | ) 1      | 94  | 3   | 64  | 2  | 1996 | 28  | 9  | 1996 | 214 |
| 39001TE              | · 1      | 141 | 4   | 95  | 2  | 1996 | 29  | 10 | 1996 | 209 |
| 39001UE              | 32       | 151 | 2   | 58  | 2  | 1996 | 29  | 9  | 1996 | 0   |
| 39001UE              | 2        | 178 | 2   | 65  | 2  | 1996 | 0   | 9  | 1996 | 228 |
| 39001YI              | 1        | 344 | 1   | 43  | 1  | 1996 | 26  | 7  | 1996 | 211 |
| 39002KA              | <u> </u> | 90  | 2   | 59  | 2  | 1996 | 20  | 8  | 1996 | 0   |
| 39002LC              | ) 1      | 94  | 2   | 60  | 2  | 1996 | 27  | 9  | 1996 | 199 |
| 39002MK              | 2        | 96  | 2   | 78  | 3  | 1996 | 22  | 10 | 1996 | 209 |
| 39002TE              | · 1      | 141 | 8   | 137 | 2  | 1996 | 27  | 10 | 1996 | 208 |

#### Pedigree File: BFped.prn

Parameter File: BLUP.PAR

| Id      | sire     | dam      | yob  |
|---------|----------|----------|------|
| 39001CP | 31131MK  | 34075MK  | 1996 |
| 39001KA | 35003SS  | 32287AWD | 1996 |
| 39001LO | 35010MK  | 33059LO  | 1996 |
| 39001MK | 28831AI  | 27134MK  | 1996 |
| 39001TP | 31397UDT | 31542UTV | 1996 |
| 39001UB | 35014TP  | 34162UMA | 1996 |
| 39001UD | 29044MK  | 33053TP  | 1996 |
| 39001UT | 35007UB  | 34710ULO | 1996 |
| 39001YL | 35006LO  | 35021USB | 1996 |
|         |          |          |      |

| Renum D | ata File | : ReLM   | dat.pr | n     |    |    |     |     |      |      |  |
|---------|----------|----------|--------|-------|----|----|-----|-----|------|------|--|
| Cg1     | Cg2      | sex      | par    | id    | b  | wt | wwt |     | dam  |      |  |
| 4       | 7        | 2        | 2      | 1     | 2' | 7  | 2   | 200 |      | 2283 |  |
| 44      | 47       | 1        | 3      | 2     | 2  | В  | 214 |     | 2284 |      |  |
| 160     | 129      | 1        | 4      | 3     | 2  | 9  | 209 |     | 2285 |      |  |
| 199     | 151      | 2        | 2      | 4     | 2  | 9  | 0   |     | 2286 |      |  |
| 237     | 177      | 2        | 2      | 5     | 0  |    | 228 |     | 2287 |      |  |
| 303     | 220      | 1        | 1      | 6     | 2  | б  | 211 |     | 2288 |      |  |
| 14      | 27       | 2        | 2      | 7     | 2  | 0  | 0   |     | 2    | 2289 |  |
| 44      | 47       | 1        | 2      | 8     | 2' | 7  | 199 |     | 2    | 2290 |  |
| 112     | 97       | 2        | 2      | 9     | 2  | 2  | 209 |     | 2    | 2291 |  |
| 160     | 129      | 1        | 8      | 10    | 2' | 7  | 2   | 208 |      | 292  |  |
| Renum P | edigree  | File: Re | BFpe   | d.prn |    |    |     |     |      |      |  |
| Id      | sire     | dam      | х      | YOB   | x  | x  | х   | or  | ig   | ID   |  |
| 1       | 3498     | 2283     | 1      | 1996  | 2  | 1  | 0   | 39  | 001  | lCP  |  |
| 2       | 3499     | 2284     | 1      | 1996  | 2  | 1  | 0   | 39  | 001  | lLO  |  |
| 3       | 3500     | 2285     | 1      | 1996  | 2  | 1  | 0   | 39  | 001  | 1TP  |  |
| 4       | 3501     | 2286     | 1      | 1996  | 2  | 1  | 0   | 39  | 001  | lub  |  |
| 5       | 3502     | 2287     | 1      | 1996  | 2  | 1  | 0   | 39  | 001  | lud  |  |
| б       | 3503     | 2288     | 1      | 1996  | 2  | 1  | 0   | 39  | 001  | lYL  |  |
| 7       | 3504     | 2289     | 1      | 1996  | 2  | 1  | 0   | 39  | 002  | 2KA  |  |

10 3506 2292 1 1996 2 1 0 39002TP Note: \*CgI, Cg2 is a combination of herd-monthyear at birth and wean, respectively.

8

3499 2290 1

9 3505 2291 1

1996 2 1 0 1996 2 1 0

39002LO

39002MK

#### DATAFILE ReBFDat.prn NUMBER\_OF\_TRAITS 2 **9** NUMBER\_OF\_EFFECTS 6 OBSERVATION(S) 670 WEIGHT(S) EFFECTS: POSITIONS\_IN\_DATAFILE NUMBER\_OF\_LEVELS TYPE\_OF\_EFFECTS 1 2 233 cross **0** 33 2 cross 🛛 11 cross 8 4 4 5 5 3768 cross **(** Note: 8 8 3768 cross 句 $\boldsymbol{0}$ Effect of contemporary groups for trait 1 and 2 8 8 3768 cross **G** in column #1 and #2 has maximum at 233 levels. RANDOM\_RESIDUAL VALUES ❷ Effect of sex in column #3 has 2 levels. 10 5 8 Effect of parity in column #4 has 11 levels. 5 100 • Effect of direct genetic from animal in column RANDOM\_GROUP 0 #5 has 3768 levels. 4 5 $\pmb{6}$ Effect of maternal genetic from dam in column RANDOM\_TYPE #8 has 3768 levels. add\_animal 6 Effect of maternal PE from dam in column #8 has FILE 3768 levels. ReBFped.prn $\pmb{0}$ Effect number 4 and 5 is random effect with (CO)VARIANCES add\_animal type. This is genetic effects which 44.0 85.5 -9.8 0 require pedigree file. Note on covariance 85.5 668 0 0 structure required direct1, direct2, covariance -9.8 0 13.6 0 0 0 0 between direct; maternal1, maternal2, 0 20 covariance between maternal; and covariance RANDOM\_GROUP $\boldsymbol{8}$ between each direct and each maternal. 6 8 Effect number 5 is random effect with diagonal RANDOM\_TYPE type for PE. Note on covariance structure. diagonal 9 Analysis of bivariate trait. FILE ${\bf 0}$ Trait is in column #6 and #7 which are birth weight and weaning weight. (CO)VARIANCES 10 5 5 10

#### **Q:** How to get accuracy in BV reports?

This option has to modify from main menu. Click menu **Option > Set option**, then change the **Add accuracy in reports** option to "**YES**".

## **Q**: All menus disappear and all buttons do not work properly.

BeefPack might be opened in disable macro. To use the interfaces in BeefPack, macro always need to be set to "ENABLE". If no dialog appears for setting the macro, read details on page 7.

*Q*: How to decrease or increase convergence of program?.

This option has to modify from main menu, like adding accuracy. Click menu **Option > Set option**, then change the **Set convergence to** option to "**1d-06**", "**1d-08**", "**1d-10**", etc.

**Q:** External programs of BLUPF90 seem not run?.

Generally, BeefPack calls the external programs of BLUPF90 to do the analysis in windows environment. However, if nothing seems to happen, check the correct directory, data and pedigree file. Check variance structure in model (multi-trait or random regression analysis), i.e. non-symmetric, not-positive definite, missing element.

#### **Q**: How to analyze multi-trait more than 4 triats, or random regression with other test day function?.

BeefPack does not support all models. For very complicated model, BLUPF90-PCPACK is more flexible. However, PCPACK is not easy-clicked handle, background in animal model and BLUP is important.

# **Q:** Cannot find the BV report.

BV report and genetic trend reports (in Excel format) are kept in DATA directory, not in Program directory.

X. Who's who

# Who's who in BLUPF90-PCPAK

....

\_

# < Program >-----

| BLUPF90           | : Ignacy Misztal                                        |
|-------------------|---------------------------------------------------------|
| REMLF90           | : Ignacy Misztal, Shogo Tsurata                         |
| AIREML90          | : Shogo Tsurata, Ignacy Misztal, Tom Druet              |
| RENUMMAT          | : Ignacy Misztal                                        |
| RENDOMN           | : Nicholus Gengler, Ignacy Misztal                      |
| Windows Interface | : Monchai Duangjinda                                    |
| PC-Compilation    | : Monchai Duangjinda                                    |
| < Libraries >     |                                                         |
| DENSEOP           | : Tomasz Strabel, Ignacy Misztal                        |
| FSPAK             | : Miguel Perez-Enciso, Ignacy Misztal, Mauricio Elzo    |
| FSPAK90           | : Ignacy Misztal                                        |
| Ginv              | : Rohan Fernando                                        |
| IOUNF             | : Ignacy Misztal                                        |
| LAPACK90          | : UNI-C, Denmark; Univ. of Tennessee, USA; NAG Ltd., UK |
|                   | Univ. of California Berkeley, Courant Institute,        |
|                   | Argonne National Lab, and Rice University,              |
|                   | Alan Miller, Jack Dongarra, Sven Hammarling             |
| CDADCEN           |                                                         |

\_\_\_

SPARSEM: Ignacy MisztalPROB: Luis Varona, Ignacy Misztal